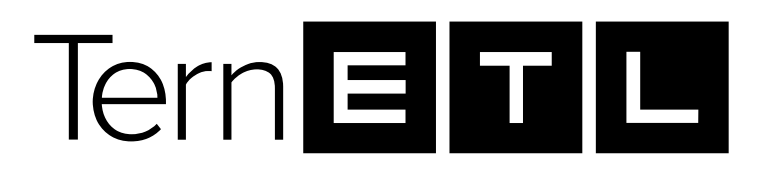

#### TEPH ETL

Версия 1.0

#### ИНСТРУКЦИЯ ПО УСТАНОВКЕ

Листов 16

### оглавление

| ГЛ | ОССАРИЙ                            | .3  |
|----|------------------------------------|-----|
| 1. | Системные требования               | .4  |
|    | 2.1. Установка Docker              | . 5 |
|    | 2.2. Установка Docker Compose      | 8   |
| 3. | Установка и настройка ПО «Tern ETL | .9  |
| 4. | Устранение неисправностей          | 5   |

## ГЛОССАРИЙ

| №<br>п/п | Термин         | Описание                                                                                                    |
|----------|----------------|----------------------------------------------------------------------------------------------------|
| 1.       | Docker         | Программное обеспечение для автоматизации<br>развёртывания и управления приложениями в<br>средах с поддержкой контейнеризации,<br>контейнеризатор приложений. |
| 2.       | Docker compose | Инструментальное средство, входящее в состав<br>Docker. Оно предназначено для решения задач,<br>связанных с развёртыванием проектов.                          |

ВАЖНО: Так будут выделены важные замечания.

## 1. Системные требования

| Процессоры               | x64 представленная сборка<br>оптимизирована под Intel, не менее<br>16 ядер 3 ГГц, (для оптимальной<br>производительности предлагается<br>использовать модель i9-13900KF) |
|--------------------------|----------------------------------------------------------------------------------------------------|
| Оперативная память (RAM) | Не менее 32 ГБ DDR5 (частота оперативной памяти не менее 4 ГГц)                                                                                                    |
| Дисковая память          | Не менее 500 ГБ SSD (зависит от объема данных участвующих в ETL процессах)                                                                                               |
| Сетевая карта            | Не менее 100 Мбит/с                                                                                                    |
| Операционная система     | OC Linux ALT Linux Workstation 10<br>или Astra Linux. (Представленная<br>сборка оптимизирована под ALT<br>Linux Workstation 10).                                         |

Таблица 1. Системные требования

# 2. Формирование системного окружения для ПО «Tern ETL»

Перед началом работ по установке ПО «Tern ETL» необходимо

установить и настроить следующие программные продукты:

a) Docker;

б) Docker compose;

**<u>ВАЖНО</u>**: Все действия необходимо выполнять в указанной последовательности.

Развертывание выполняется на машине под OC Alt Linux Workstation. Также возможна установка на OC Astra Linux с некоторыми изменениями, указанными в процессе установки. Tern ETL. Инструкция по установке. Версия 1.0

#### 2.1. Установка Docker.

Для развертывания проекта требуется установленный в Системе Docker.

Установка производится из официального репозитория Docker.

Далее будет указана последовательность действий для установки

Docker на машину с ОС Linux.

Последовательность действий при установке Docker:

1. Первым делом обновляем список пакетов с помощью

следующей команды:

sudo apt-get update.

На скриншоте указан вывод команды (может отличаться).

2. Устанавливаем Docker последней версии в Систему: sudo apt-get install docker-ce

| Чтение списков пакетов Завершено                                                                                                |
|----------------------------------------------------------------------------------------------------|
| Построение дерева зависимостей Завершено                                                                                        |
| Выбрано docker-engine для 'docker-ce'                                                                                           |
| Следующие дополнительные пакеты будут установлены:<br>containerd docker-buildx docker-cli docker-engine docker-proxy runc tini  |
| Следующие НОВЫЕ пакеты будут установлены:                                                                                       |
| containerd docker-buildx docker-cli docker-engine docker-proxy runc tini                                                        |
| 0 будет обновлено, 7 новых установлено, 0 пакетов будет удалено и 467 не будет обновлено.                                       |
| Необходимо получить 80,4МВ архивов.                                                                                             |
| После распаковки потребуется дополнительно 310МВ дискового пространства.                                                        |
| Продолжить? [Y/n] Y                                                                                                    |
| Получено: 1 http://ftp.altlinux.org p10/branch/x86_64/classic docker-buildx 0.10.2-alt1:p10+3                                   |
| 15926.2000.6.1@1679487170 [10,7MB]                                                                                              |
| Получено: 2 http://ftp.altlinux.org p10/branch/x86_64/classic docker-cli 23.0.1-alt1:p10+3159                                   |
| 26.1500.6.1@1679487052 [13,1MB]                                                                                                 |
| Получено: 3 http://ftp.altlinux.org p10/branch/x86_64/classic docker-proxy 23.0.1-alt1:p10+31                                   |
| 5926.1400.6.1@1679486986 [674kB]                                                                                                |
| Получено: 4 http://ftp.altlinux.org p10/branch/x86_64/classic runc 1.1.5-alt1:p10+318394.100.                                   |
| 3.1@1681923544 [5775kB]                                                                                                    |
| Получено: 5 http://ftp.altlinux.org p10/branch/x86_64/classic tini 0.19.0-alt1:sisyphus+27895                                   |
| 7.100.1.1@1626303581 [263kB]                                                                                                    |
| Получено: 6 http://ftp.altlinux.org p10/branch/x86_64/classic containerd 1.6.17-alt1:p10+3159<br>ас доор с достоилогос (ад има) |

| Tern ETL. Инструкция і       | по установке. Версия 1.0                                          |
|------------------------------|-------------------------------------------------------------------|
| Получено: 7 http://ftp.altli | inux.org p10/branch/x86 64/classic docker-engine 23.0.1-alt1:p10+ |
| 15926.1400.6.1@1679486986 [1 | 18,5MB]                                                           |
| Получено 80,4MB за 17s (472) | 1kB/s).                                                           |
| Совершаем изменения          |                                                                   |
| Подготовка                   | <i>#####################################</i>                      |
| Обновление / установка       |                                                                   |
| 1: runc-1.1.5-alt1           | <i>#####################################</i>                      |
| 2: containerd-1.6.17-alt1    | <i>#####################################</i>                      |
| 3: tini-0.19.0-alt1          | <i>#####################################</i>                      |
| 4: docker-proxy-23.0.1-alt1  | <i>#####################################</i>                      |
| 5: docker-buildx-0.10.2-alt  | 1 #####################################                           |
| 6: docker-cli-23.0.1-alt1    | <i>#####################################</i>                      |
| 7: docker-engine-23.0.1-alt  | 1 #####################################                           |
| 22840000                     |                                                                   |

На данном этапе при установке на ОС Astra Linux может возникнуть ошибка следующего вида: **«docker-ce» не найден кандидат на** установку. Для решения проблемы необходимо перейти в пункт №3 «Устранение проблем» раздела № 4 «Устранение неисправностей».

3. Проверяем корректность установки Docker с помощью следующей

команды:

sudo docker -v

#### Docker version 23.0.1, build e92dd87

На данный момент актуальная версия ПО Docker 23.0.1.

4. В настоящий момент использование команды docker доступно только от имени пользователя sudo. Для удобства дальнейшей работы добавим текущего пользователя в группу docker: sudo usermod -aG docker \${USER}

В случае успешного выполнения данная команда ничего не выведет.

**<u>ВАЖНО</u>**: После ввода данной команды необходимо перезайти в Систему от текущего пользователя, либо перезагрузить Систему полностью. Иначе изменения по внесению пользователя в группу не будут применены.

5. Проверяем запуск процесса Docker:

sudo systemctl status docker

| o docker ser | vice - Docker Application Container Engine                                     |
|--------------|--------------------------------------------------------------------------------|
| Loaded:      | loaded (/lib/systemd/system/docker.service; disabled; vendor preset: disabled) |
| Active:      | inactive (dead)                                                                |
| TriggeredBy: | o docker.socket                                                                |
| Docs:        | https://docs.docker.com                                                        |

В нашем случае процесс не активен - Active: inactive (dead).

Запустим его вручную:

*Tern ETL. Инструкция по установке. Версия 1.0* sudo systemctl start docker

Повторный запуск первой команды из данного пункта отобразит параметр Active с зеленым статусом Active.

ПО Docker было успешно установлено на Систему.

**ВАЖНО:** При перезапуске компьютера необходимо проделывать пункт №5 данного раздела.

#### 2.2. Установка Docker Compose.

На данном этапе необходимо выполнить загрузку и установку ПО Docker Compose.

Последовательность действий при установке Docker Compose:

1. Следующая команда загружает версию 2.18.1 и сохраняет исполняемый файл в каталоге /usr/local/bin/docker-compose, вследствие чего ПО глобально будет доступно под именем docker compose:

sudo curl -L

"https://github.com/docker/compose/releases/download/v2.18.1/doc ker-compose-\$(uname -s)-\$(uname -m)" -o /usr/local/bin/dockercompose

| docl | ker | -con | npose | •\$(uname | -s) | -\$(unar | ne -m)" | -o /us  | r/local/l | oin/docker | r-compose | 3       |
|------|-----|------|-------|-----------|-----|----------|---------|---------|-----------|------------|-----------|---------|
| %    | То  | tal  | %     | Received  | %   | Xferd    | Average | e Speed | Time      | Time       | Time      | Current |
|      |     |      |       |           |     |          | Dload   | Upload  | Total     | Spent      | Left      | Speed   |
| Θ    |     | Θ    | Θ     | Θ         | Θ   | 0        | 0       | 0       |           |            |           | • 0     |
| 100  | 52  | . 0M | 100   | 52.0M     | 0   | 0        | 11.7M   | 0       | 0:00:04   | 0:00:04    |           | - 16.2M |

2. Устанавливаем разрешение на запуск файла для всех пользователей:

sudo chmod +x /usr/local/bin/docker-compose

При успешном выполнении данная команда ничего не выведет.

3. Проверяем версию и корректность установки ПО Docker compose:

docker-compose version

Docker Compose version v2.18.1

ПО Docker Compose было успешно установлено на целевую систему.

**<u>ВАЖНО</u>**: Если вы используете другой дистрибутив Linux – обратитесь к официальной документации Docker для установки

(https://docs.docker.com/engine/install/,

https://docs.docker.com/compose/install/)

## 3. Установка и настройка ПО «Tern ETL

В состав дистрибутива входят следующие файлы:

- 1. etl дирекория с файлом переменных среды.
- 2. Images.tar архив с Docker образами.
- 3. Docker-compose.yaml файл конфигурации для сборки docker образов.
- 4. Start\_prod.sh исполняемый скрипт для развертывания проекта.

| Имя                      | • | Размер   | Тип            |
|--------------------------|---|----------|----------------|
| • 💼 etl                  |   | 1 объект | Папка          |
| docker-compose-prod.yaml |   | 10,3 кБ  | Документ YAML  |
| ՝ images.tar             |   | 15,8 ГБ  | Архив TAR      |
| 🔊 start_prod.sh          |   | 545 байт | Сценарий shell |

Последовательность действий при развертывании проекта:

 После загрузки комплекта поставки ПО на целевую рабочую машину необходимо открыть терминал в директории с файлами установки. Сделать это можно с помощью нажатия правой кнопкой мыши в директории с комплектом поставки и выбрав пункт «Открыть в терминале»:

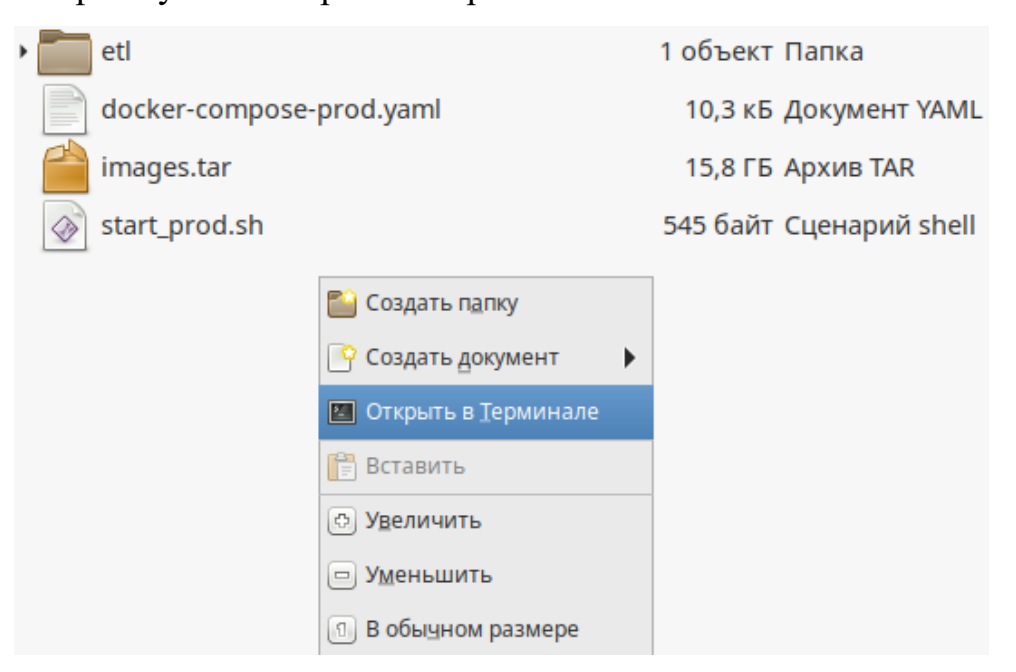

2. В консоли открытого терминала нужно ввести команду запуска скрипта развертывания:

sudo ./start\_prod.sh

Перед вами появится информационное сообщение о том, что начался процесс извлечения Docker образов из архива:

| Извлекаем обра | азы из ар | охива    |                 |
|----------------|-----------|----------|-----------------|
| f5bb4f853c84:  | Loading   | layer    | 75.17MB/75.17MB |
| ff4c2aaaf1a0:  | Loading   | layer    | 44.26MB/44.26MB |
| e1c3d4a22b54:  | Loading   | layer    | 7.969MB/7.969MB |
| be5ca82501f6:  | Loading   | layer    | 71.79MB/71.79MB |
| 2a4e41218384:  | Loading   | layer    | 71.79MB/71.79MB |
| 4078e98a60cc:  | Loading   | layer    | 290.1MB/290.1MB |
| 26a99b2246dd:  | Loading   | layer    | 1.536kB/1.536kB |
| 06ea2431bae9:  | Loading   | layer    | 2.56kB/2.56kB   |
| 757df55f2417:  | Loading   | layer    | 2.674GB/2.674GB |
| 27edacc198c0:  | Loading   | layer    | 192.9MB/192.9MB |
| 661bb4c5a4f0:  | Loading   | layer    | 16.95MB/16.95MB |
| 6fefe29be077:  | Loading   | layer    | 797.7MB/797.7MB |
| 97102a611405:  | Loading   | layer    | 725.5kB/725.5kB |
| Loaded image:  | neural_r  | network: | latest          |
| 61581d479298:  | Loading   | layer    | 121.3MB/121.3MB |
| a72216901005:  | Loading   | layer    | 49.56MB/49.56MB |
| 2f66f3254105:  | Loading   | layer    | 181.4MB/181.4MB |
| 28218ecd8008:  | Loading   | layer    | 596.9MB/596.9MB |

**ВАЖНО:** Дальнейших действий не требуется. Процесс может занять некоторое время. В случае, если процесс развертывания не начался, перейдите к пункту 2 в разделе «Устранение проблем»

3. Спустя некоторое время в терминале появятся сообщение о запуске контейнеров:

Tern ETL. Инструкция по установке. Версия 1.0

| Запускаем контейнеры                       | Компьютер                      | MMR         |
|--------------------------------------------|--------------------------------|-------------|
| WARN[0000] The "AIRFLOW_UID" variable is n | not set. Defaulting to a blank | string.     |
| WARN[0000] The "AIRFLOW_UID" variable is r | not set. Defaulting to a blank | string.     |
| [+] Building 0.0s (0/0)                    |                                |             |
| [+] Running 18/18                          |                                |             |
| Vetwork etl_services_full                  |                                | 2           |
| Volume "etl_files"                         |                                |             |
| Volume "etl_airflow_logs"                  |                                |             |
| Volume "etl_pg_custom_volume"              |                                |             |
| Volume "etl_django_static"                 |                                |             |
| Volume "etl_django_logs"                   |                                |             |
| ✓ Container sf_shared-neural_network-1     |                                |             |
| ✓ Container sf_shared-neural_ocr-1         |                                |             |
| ✓ Container sf_shared-redis-1              |                                |             |
| ✓ Container sf_shared-expert_system-1      |                                |             |
| ✓ Container sf_shared-postgres-1           |                                |             |
| ✓ Container sf_shared-etl-1                |                                |             |
| ✓ Container sf_shared-airflow-init-1       |                                |             |
| ✓ Container sf_shared-frontend-1           |                                |             |
| ✓ Container sf_shared-airflow-worker-1     |                                | $rac{1}{2}$ |
| Container sf_shared-airflow-webserver-:    | 1 Started                      |             |
| Container sf_shared-airflow-scheduler-     | 1 Started                      |             |
| ✓ Container sf_shared-airflow-triggerer-:  | l Started 📗 📼 Просмотреть се   | ТЬ          |

ВАЖНО: Никаких действий от пользователя не требуется.

4. Далее автоматически запускается процесс применения

миграций к базе данных:

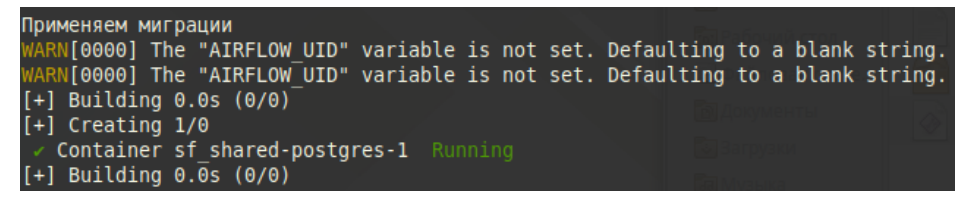

5. На данном шаге автоматически создается супер-пользователь

для входа в проект «Tern ETL»:

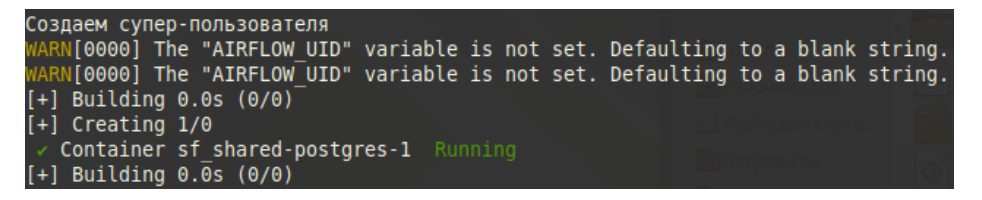

- 6. В процессе выполнения скрипта будет создан тестовый пользователь с готовы переносом из таблицы в таблицу.
- Об успешном окончании всего процесса развертывания будет свидетельствовать информационное сообщение со следующей надписью:

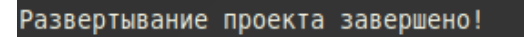

8. Для первичной проверки запуска проекта можно ввести в консоли команду:

docker ps

Перед вами должен появиться список запущенных Docker контейнеров в количестве 13 штук. Статус каждого контейнера должен быть «Up».

9. Для входа в интерфейс «Tern ETL» необходимо открыть браузер и перейти по адресу localhost:

| •   | ۵             | TernETL |   |      | ×      | +          |    |      |     |        |        |   |   |  |   | $\sim$ | -                  |    | × |
|-----|---------------|---------|---|------|--------|------------|----|------|-----|--------|--------|---|---|--|---|--------|--------------------|----|---|
| ← - | $\rightarrow$ | C       | 0 | D la | ocalho | st/#/login |    |      |     |        |        |   |   |  | ☆ |        | $\bigtriangledown$ | பி | = |
|     |               |         |   |      |        |            |    |      |     |        |        |   |   |  |   |        |                    |    |   |
|     |               |         |   |      |        |            | Ţ  | ē    | rr  | ו      |        | Т | L |  |   |        |                    |    |   |
|     |               |         |   |      |        |            |    |      | Ло  | огин   |        |   |   |  |   |        |                    |    |   |
|     |               |         |   |      |        |            |    |      |     |        |        |   |   |  |   |        |                    |    |   |
|     |               |         |   |      |        |            |    |      | Пар | роль   |        |   |   |  |   |        |                    |    |   |
|     |               |         |   |      |        |            |    |      |     |        |        |   |   |  |   |        |                    |    |   |
|     |               |         |   |      |        |            | Bo | ойти | Р   | Регист | трация | я |   |  |   |        |                    |    |   |
|     |               |         |   |      |        |            |    |      |     |        |        |   |   |  |   |        |                    |    |   |
|     |               |         |   |      |        |            |    |      |     |        |        |   |   |  |   |        |                    |    |   |
|     |               |         |   |      |        |            |    |      |     |        |        |   |   |  |   |        |                    |    |   |
|     |               |         |   |      |        |            |    |      |     |        |        |   |   |  |   |        |                    |    |   |
|     |               |         |   |      |        |            |    |      |     |        |        |   |   |  |   |        |                    |    |   |

Вас будет приветствовать окно авторизации в интерфейс «Tern ETL». Во время развертывания автоматически был создан тестовый аккаунт с переносом. С помощью него можно выполнить вход в Систему.

Данные для входа:

Логин: test

Пароль: 123

10.После авторизации будет выполнено автоматическое перенаправление в интерфейс системы «Tern ETL».

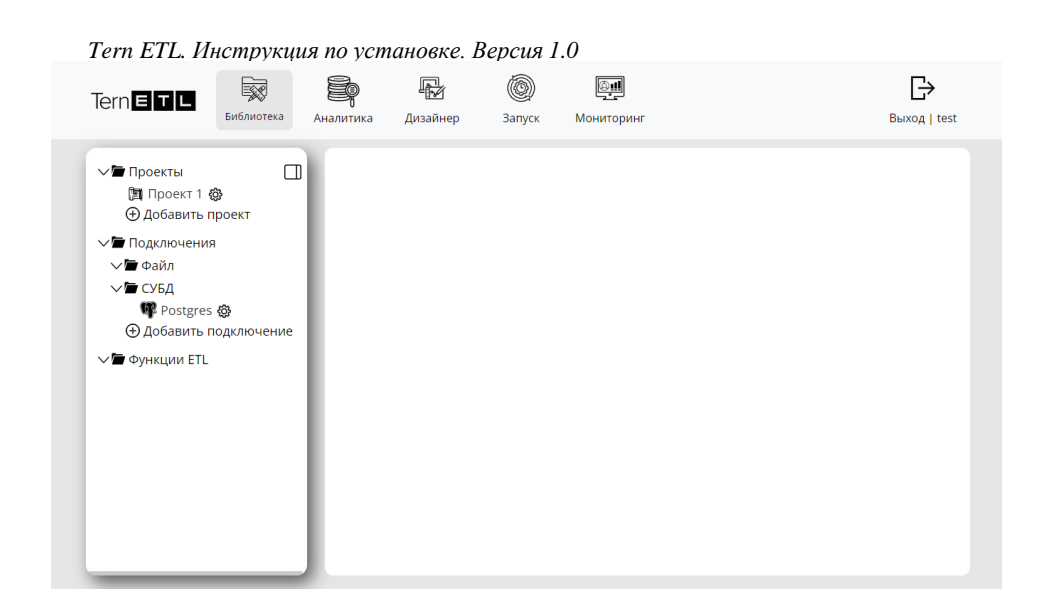

11. Сверху переходим по вкладке «Запуск».

Раскрывая «Проект 1» и «Рабочие процессы» нажимаем на единственный существующий рабочий процесс.

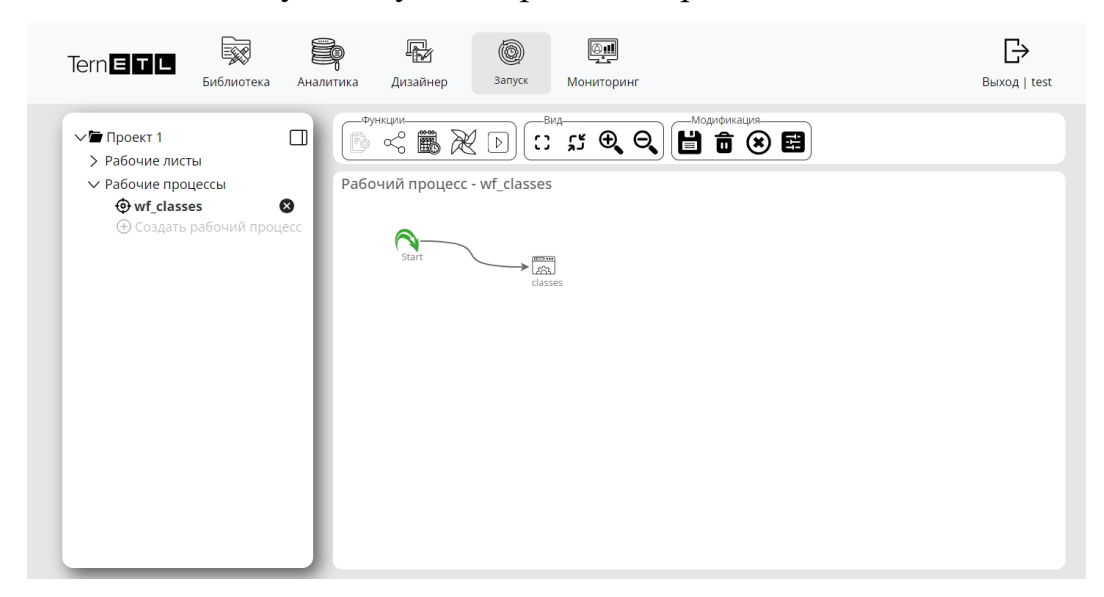

12.Нажимаем на кнопку «Загрузка» в блоке «Функции».

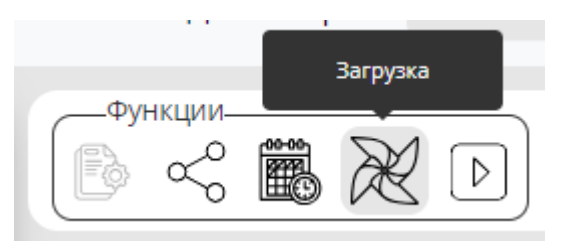

Следует подождать 10 секунд, пока рабочий процесс будет загружен в систему планирования.

Нажимаем кнопку «Запустить процесс»:

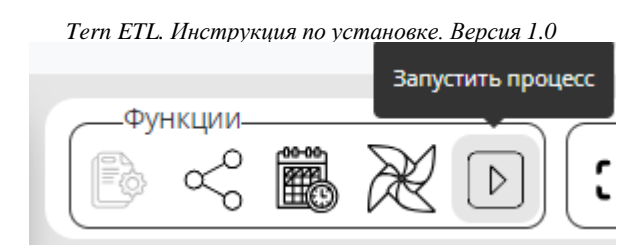

13.Переходим во вкладку «Мониторинг», открываем существующий «Проект 1», нажимаем на наш рабочий процесс и, раскрыв его, увидим успешно выполненные задачи.

| $\sim$ | wf_classes2                        | 2023-07-07 07:47:10.38 | 2023-07-07 07:47:51.79 | success |
|--------|------------------------------------|------------------------|------------------------|---------|
|        | <pre> create_parquet_folder </pre> | 2023-07-07 07:47:35.28 | 2023-07-07 07:47:36.27 | success |
|        | SQ_classes                         | 2023-07-07 07:47:40.21 | 2023-07-07 07:47:43.26 | success |
|        | <pre> classes_res </pre>           | 2023-07-07 07:47:46.14 | 2023-07-07 07:47:47.43 | success |
|        | delete_parquet_folder              | 2023-07-07 07:47:49.27 | 2023-07-07 07:47:49.72 | success |
|        | validate_dag                       | 2023-07-07 07:47:50.69 | 2023-07-07 07:47:50.69 | success |
|        |                                    |                        |                        |         |

В случае возникновении проблем при развертывании следует обратиться к перечню неисправностей и путей их решения в разделе №4 «Устранение неисправностей».

**<u>ВАЖНО</u>:** В случае нештатного функционирования Системы для получения консультации или технической поддержки необходимо направить обращение по электронному адресу <u>tech@tern.ru</u> в службу технической поддержки.

## 4. Устранение неисправностей

В данном разделе описаны возможные неисправности и действия по их устранению.

Ошибка «<имя\_пользователя> is not in the sudoers file. this incident will be reported».

Данная ошибка возникает в случае, когда у текущего пользователя недостаточно прав для выполнения команды с приставкой sudo.

Для решения нужно ввести команду su

Далее потребуется пароль суперпользователя.

Открываем файл sudoers на редактирование:

nano /etc/sudoers

Необходимо убрать решетку перед строчкой WHEEL\_USERS

ALL=(ALL) ALL

| ##                                                                                                    |  |
|----------------------------------------------------------------------------------------------------|--|
| ## Runas alias specification<br>##                                                                                                    |  |
| ##<br>## User privilege specification<br>##<br># root ALL=(ALL) ALL                                                                                                    |  |
| ## Uncomment to allow members of group wheel to execute any command<br>WHEEL_USERS ALL=(ALL) ALL                                                                                                    |  |
| ## Same thing without a password<br># WHEEL_USERS ALL=(ALL) NOPASSWD: ALL                                                                                                    |  |
| ## Uncomment to allow members of group sudo to execute any command<br># SUDO_USERS ALL=(ALL) ALL                                                                                                    |  |
| ## Uncomment to allow any user to run sudo if they know the password<br>## of the user they are running the command as (root by default).<br># Defaults targetpw # Ask for the password of the target user<br># ALL ALL=(ALL) ALL # WARNING: only use this together with 'Defaults ta |  |
| ## Read drop-in files from /etc/sudoers.d<br>@includedir /etc/sudoers.d                                                                                                    |  |

Для сохранения нажимаем сочетание клавиш CTRL + О.

Подтверждаем сохранение клавишей ENTER.

CTRL + X чтобы выйти из редактора.

Следующей командой выходим из режима суперпользователя:

Exit

Проблема устранена.

 Команда sudo ./start\_prod.sh не начала процесс развертывания. Для решения данной проблемы можно запустить выполнение скрипта в интерпретаторе shell. Делается этой следующей командой:

Sudo sh ./start\_prod.sh

3. Ошибка «Для пакета «docker-ce» не найден кандидат на установку».

Данная проблема имеет место быть в случае установки Системы на OC Astra Linux. Для решения необходимо последовательно ввести следующие команды:

sudo apt install apt-transport-https ca-certificates curl gnupg2 software-properties-common

curl -fsSL https://download.docker.com/linux/debian/gpg | sudo apt-key add -

sudo printf "deb [arch=amd64]

https://download.docker.com/linux/debian stretch stable n'' > n''

/etc/apt/sources.list.d/docker.list

sudo apt-get update

sudo apt-get install docker-ce docker-ce-cli containerd.io

**<u>ВАЖНО:</u>** Для выполнения третьей команды потребуются права суперпользователя (su).

Данными действиями проблема будет решения, можно перейти к следующему пункту при развертывании.